## Windows10 アップデートに伴うログオン時の 画面変更のお知らせ

Windows10 Anniversary アップデートを行ったお客さまにおかれましては、電子証明書ログオン時の画面表示が変更となりますので、お知らせいたします。

## 【アップデート適用前】

1台のパソコンで複数の電子証明書を取得 した場合、一覧で表示されます。

## 【アップデート適用後】

1台のパソコンで複数の電子証明書を取得 した場合、1件のみ表示され、2件目以降 は「その他」ボタンを押下することで表示 されます。

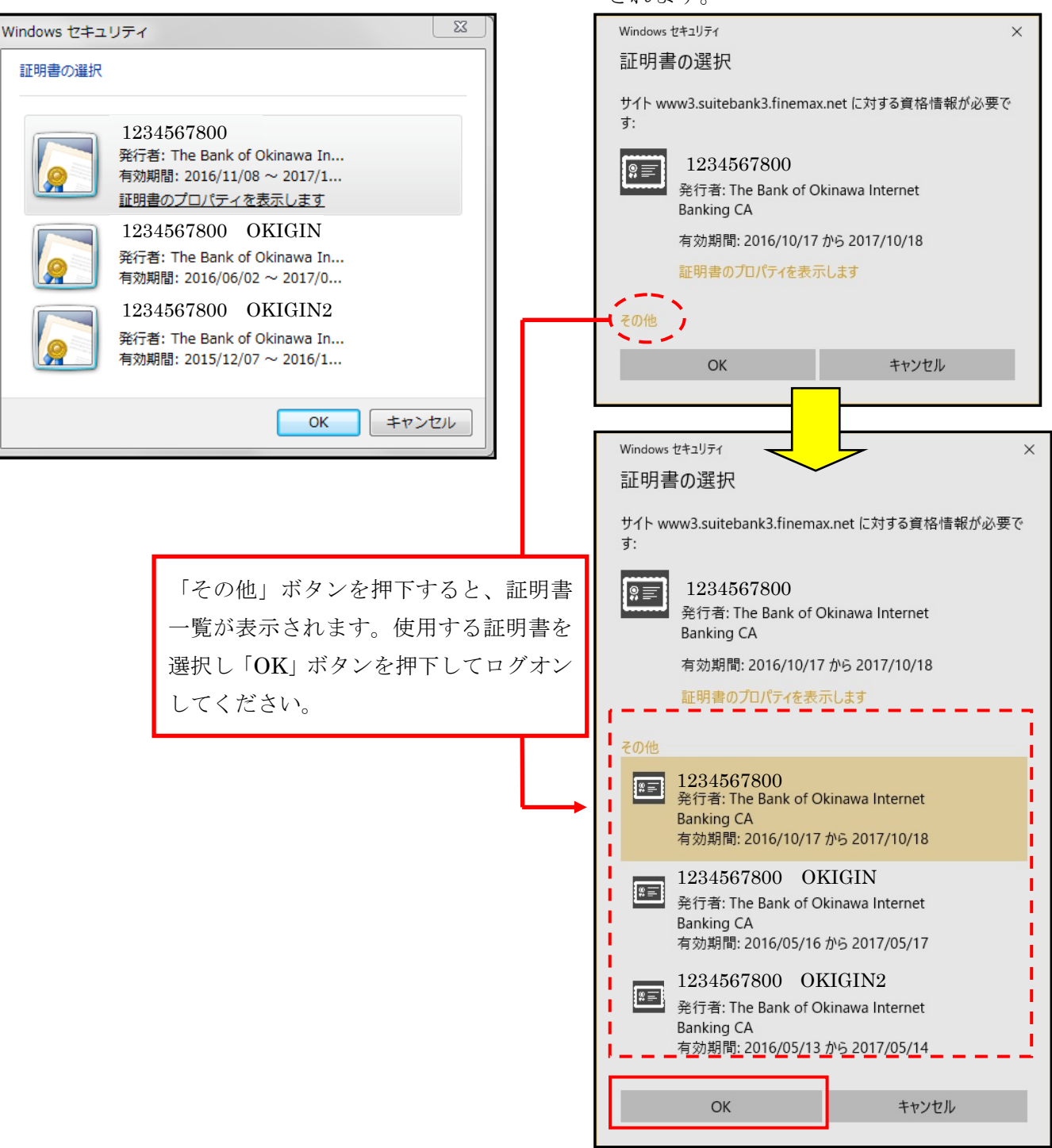